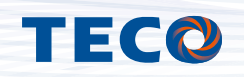

## **TMM-20** Multifunction Power Meter

# Operation Manual 00010001

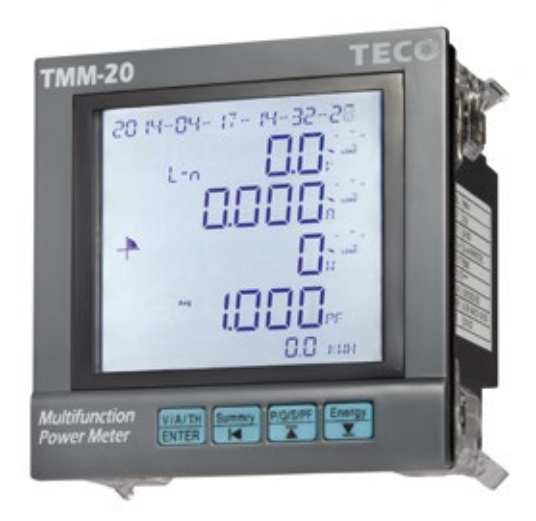

## **TMM-20** Operation Manual

#### Description

The TMM-20 series Multifunction Power Meter provide high accuracy measurement, display and communication(Modbus RTU) of all electrical and power quality parameters, including harmonic measurement THD(Total Harmonic distortion) Provides electricity bill ratio (Cost) and carbon dioxide ratio (Co2) set can show cumulative electricity

Provides electricity bill ratio (Cost) and carbon dioxide ratio (Co2) set can show cumulative electricity bills and carbon emissions, and suitable for the installation in the power management of remote communication, such as the use of demand.

#### Application

Control panels and Motor, Generator monitoring Switchgear distribution systems , Energy Management Power quality analysis

#### **Front Panel**

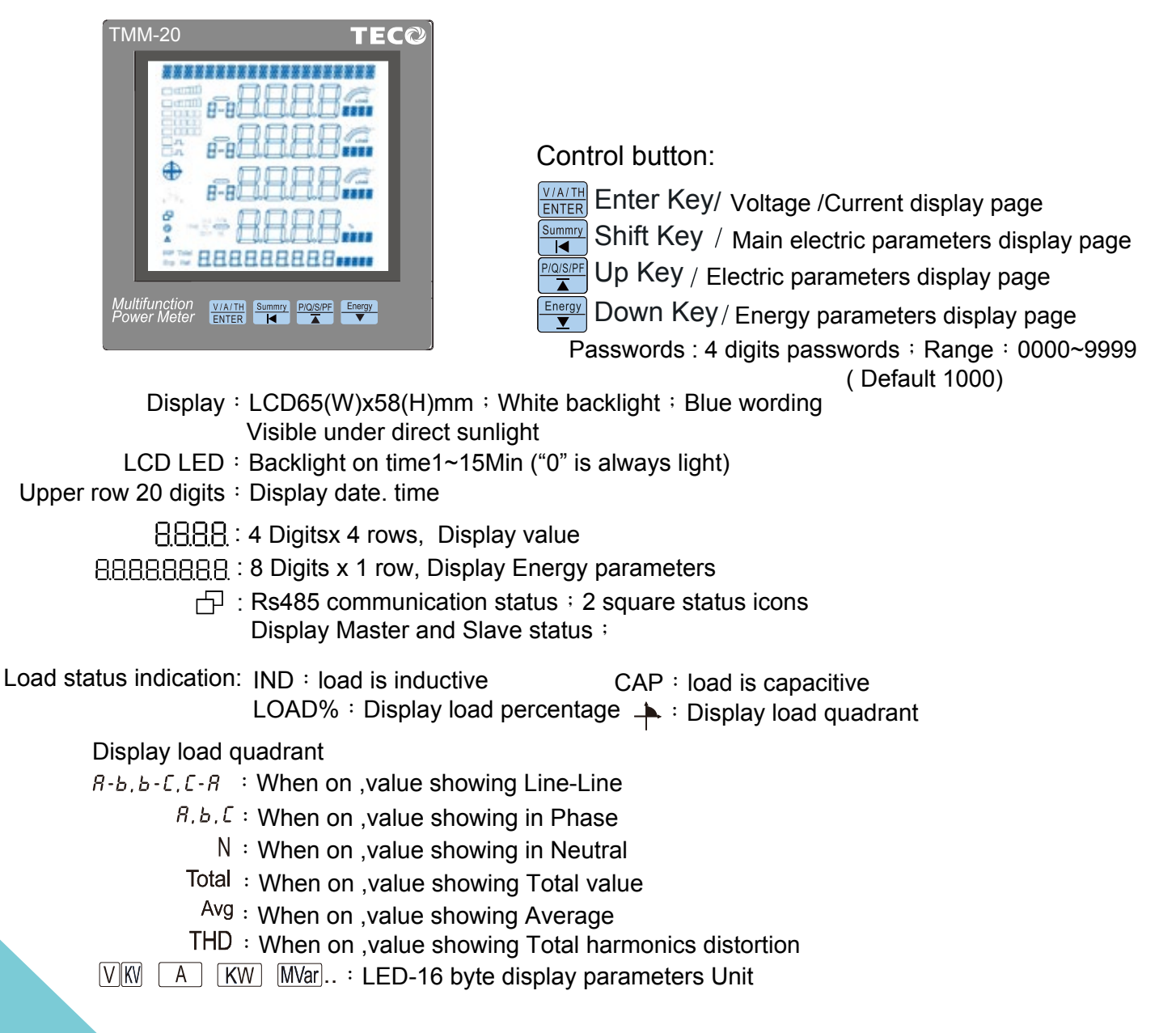

TECO 1

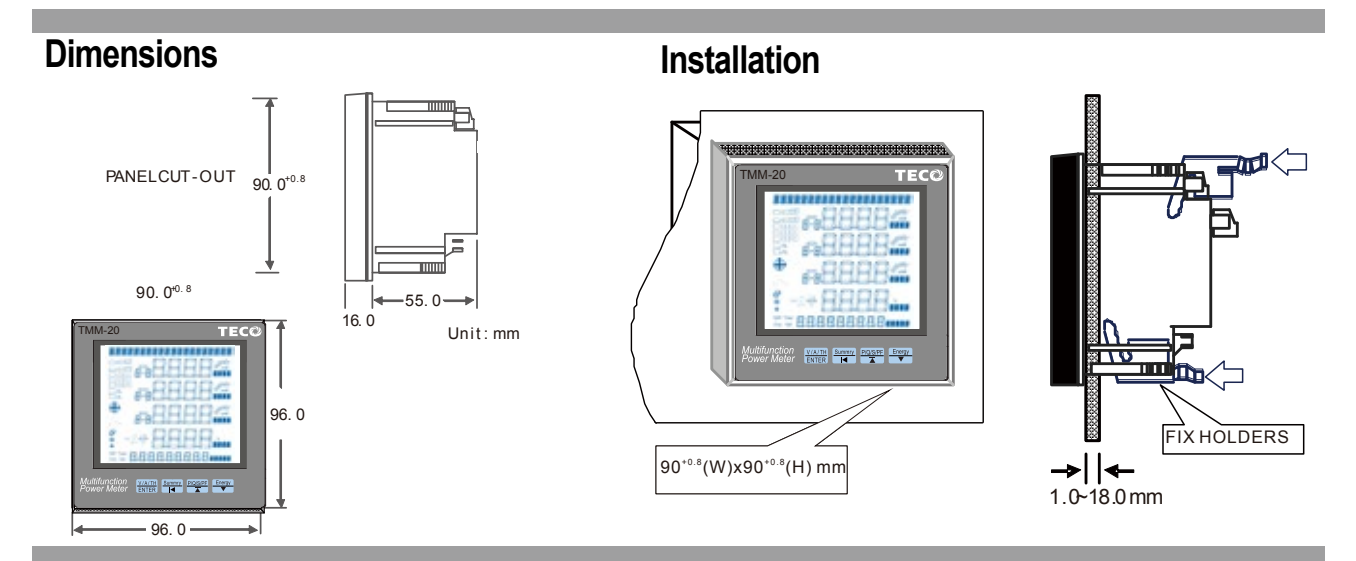

#### **Connection diagram**

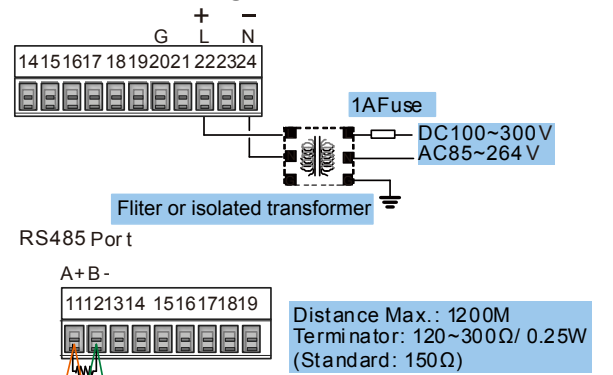

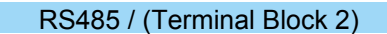

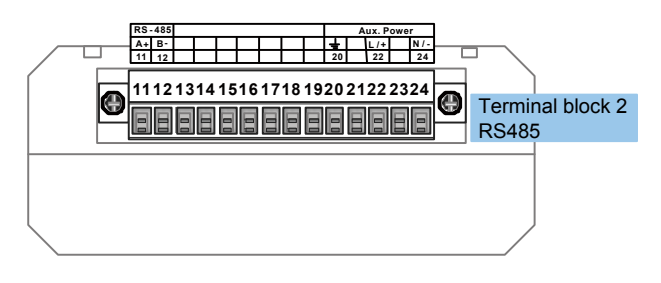

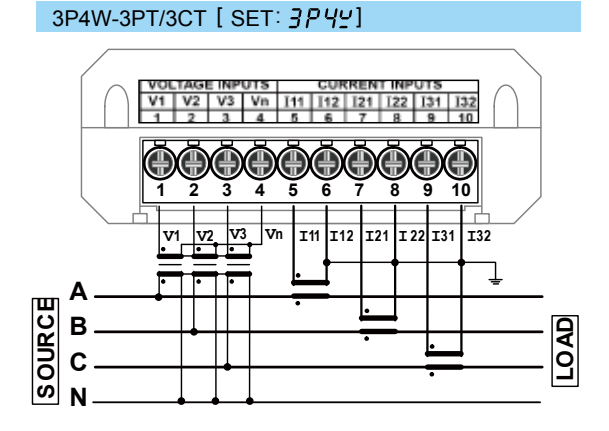

3P3W(Balanced load)-3PT/1CT [SET: 3P49b]

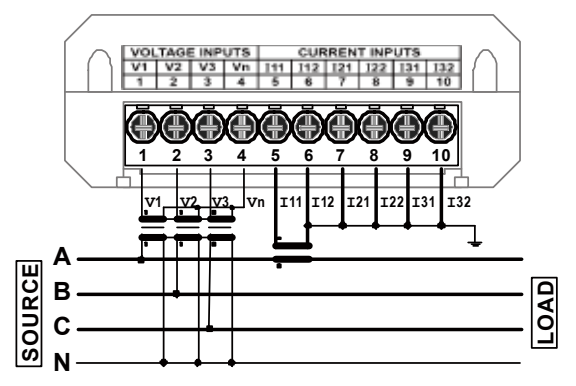

3P4W-Direct Voltage NO PT/3CT[SET: 3P49] I11 I12 I21 I22 I31 I32 5 6 7 8 9 10  $( \ddagger )$ 10 2 9 v1 V2 V3 Vn I11 I12 I21 122 I31 I32 SOURCE A D B V LOAD 3P4W(Balanced load)-Direct Voltage NO PT/1CT [SET:3P496] V3 Vn I11 I12 I21 I22 I31 I32  $( \mathbb{H} )$  $(\mathbb{H})$ 10 2 3 4 5 V2 **V**1 V3 Vn I11 I12 121 122 I31 I32 Α SOURCE LOAD В С

Ν

TEC@ 2

#### **Connection diagram**

#### 3P3W-2PT/2CT [SET: 3P3Y]

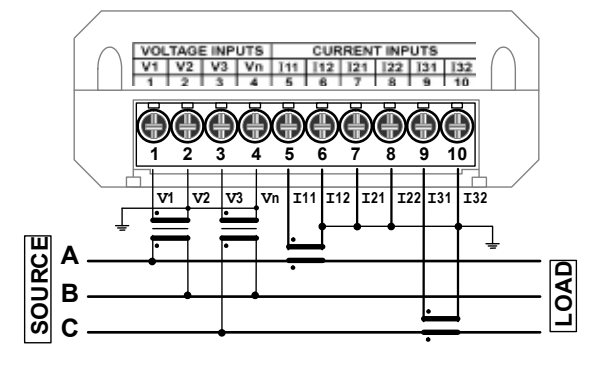

#### 3P3W-NO PT/3CT [ SET : 3P3 43]

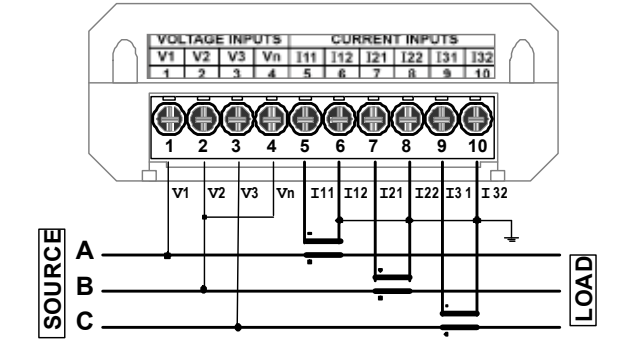

3P3W(Balanced load)-2PT/3CT [SET: 3P3 43]

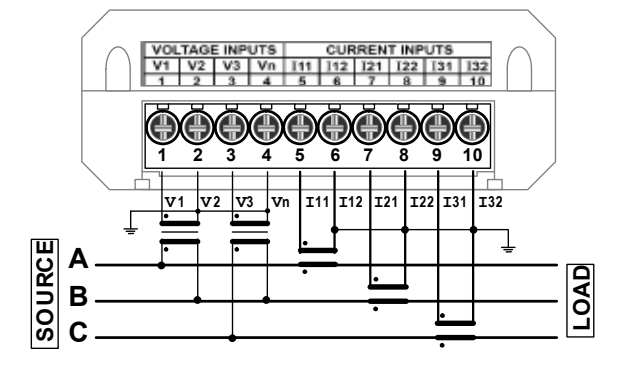

#### 1P2W-[SET : 기우고모]

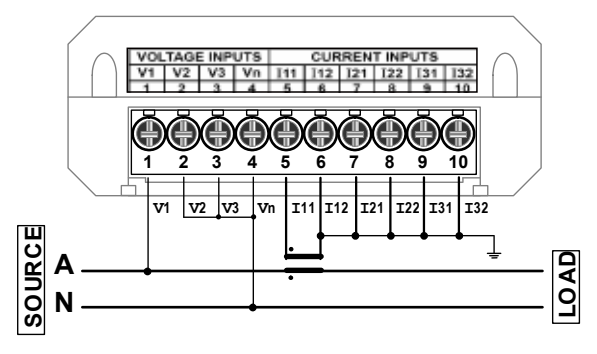

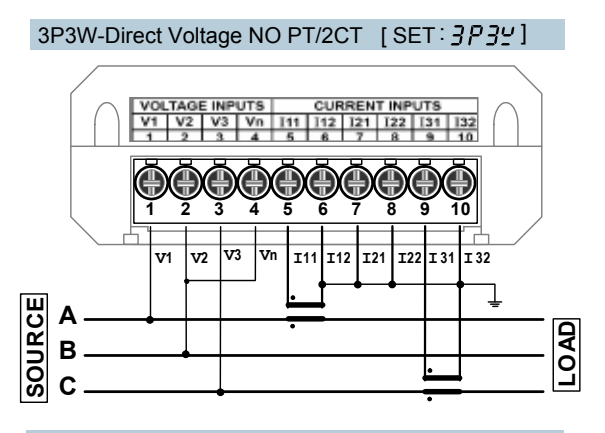

#### 3P3W-Direct Voltage NO PT/1CT [SET: 3P3 4b]

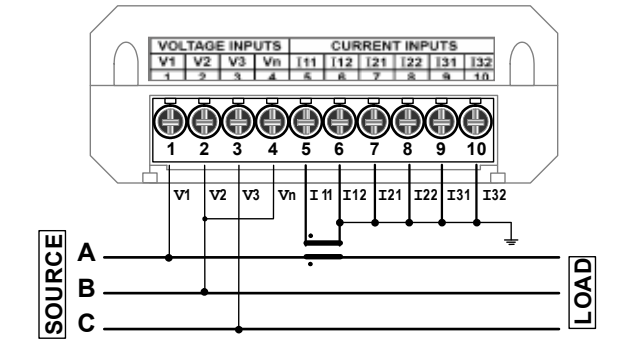

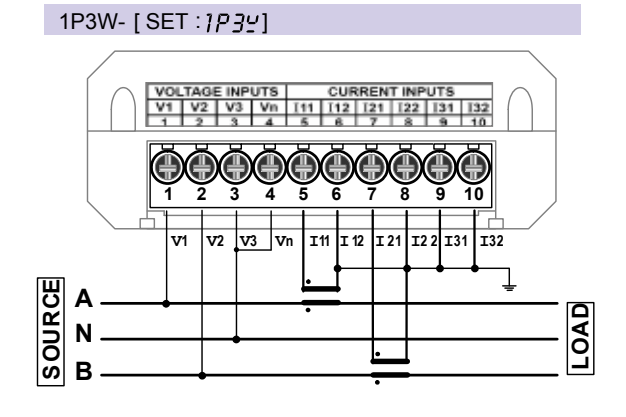

**TEC**<sup>(2)</sup> 3

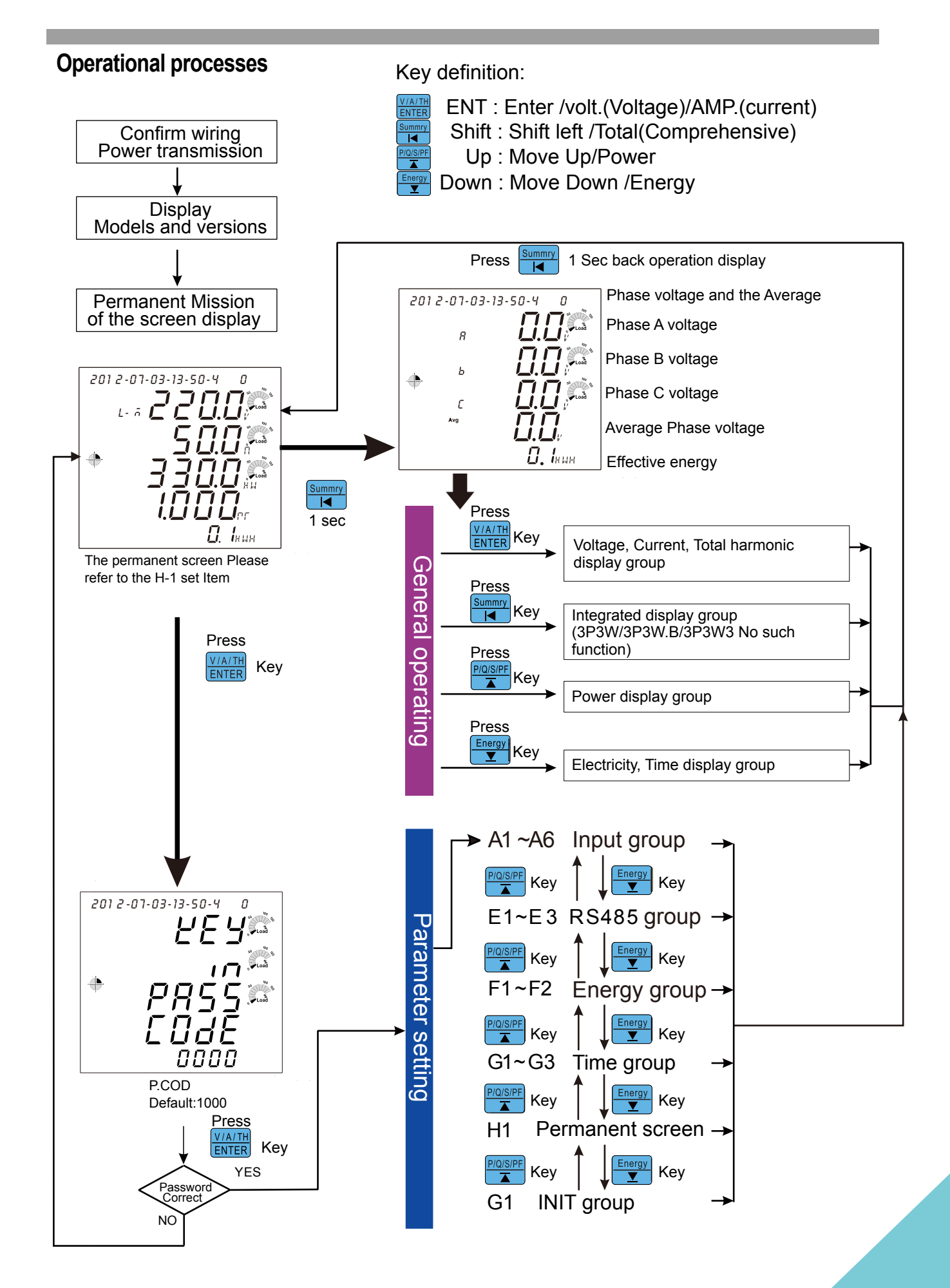

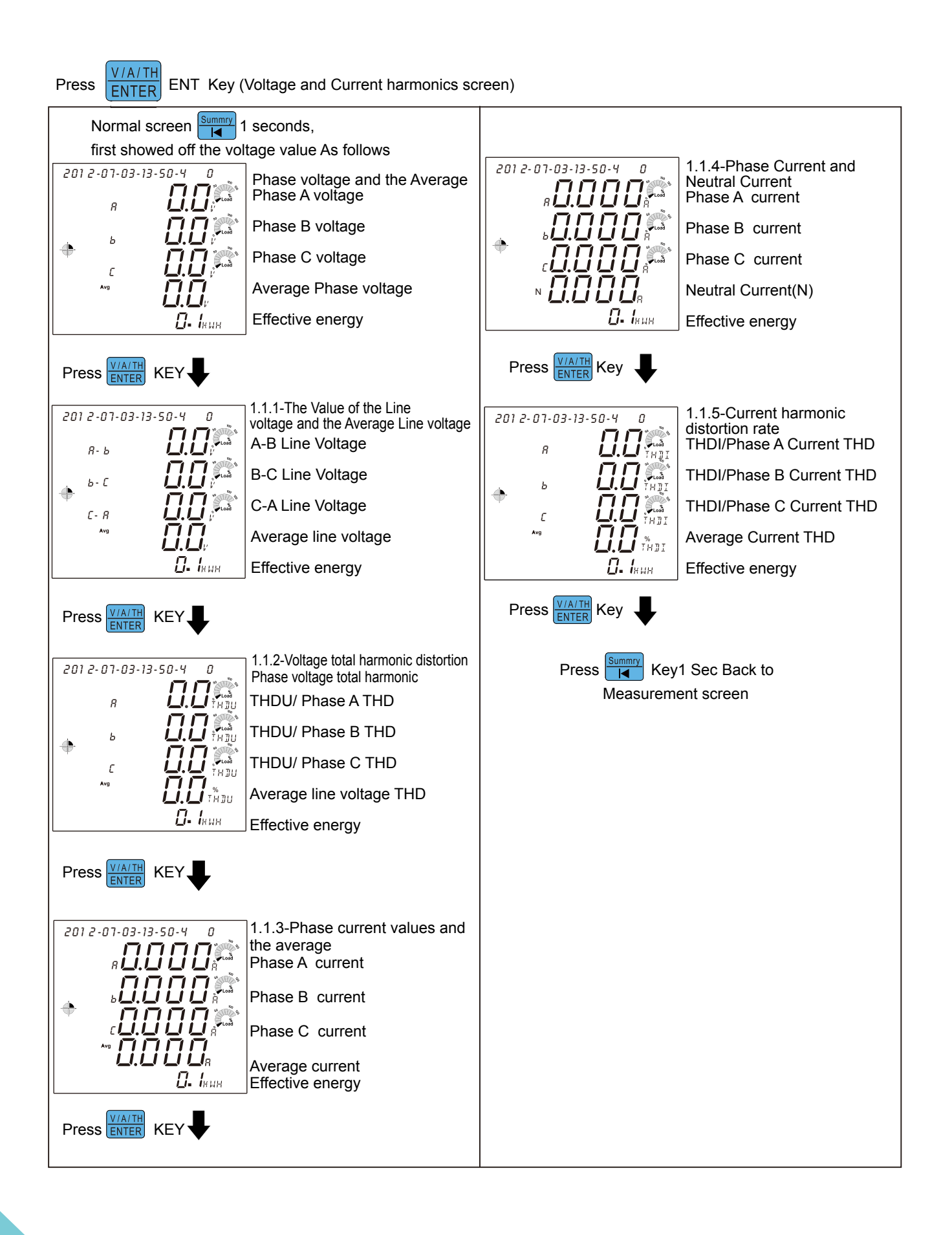

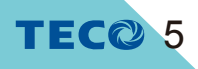

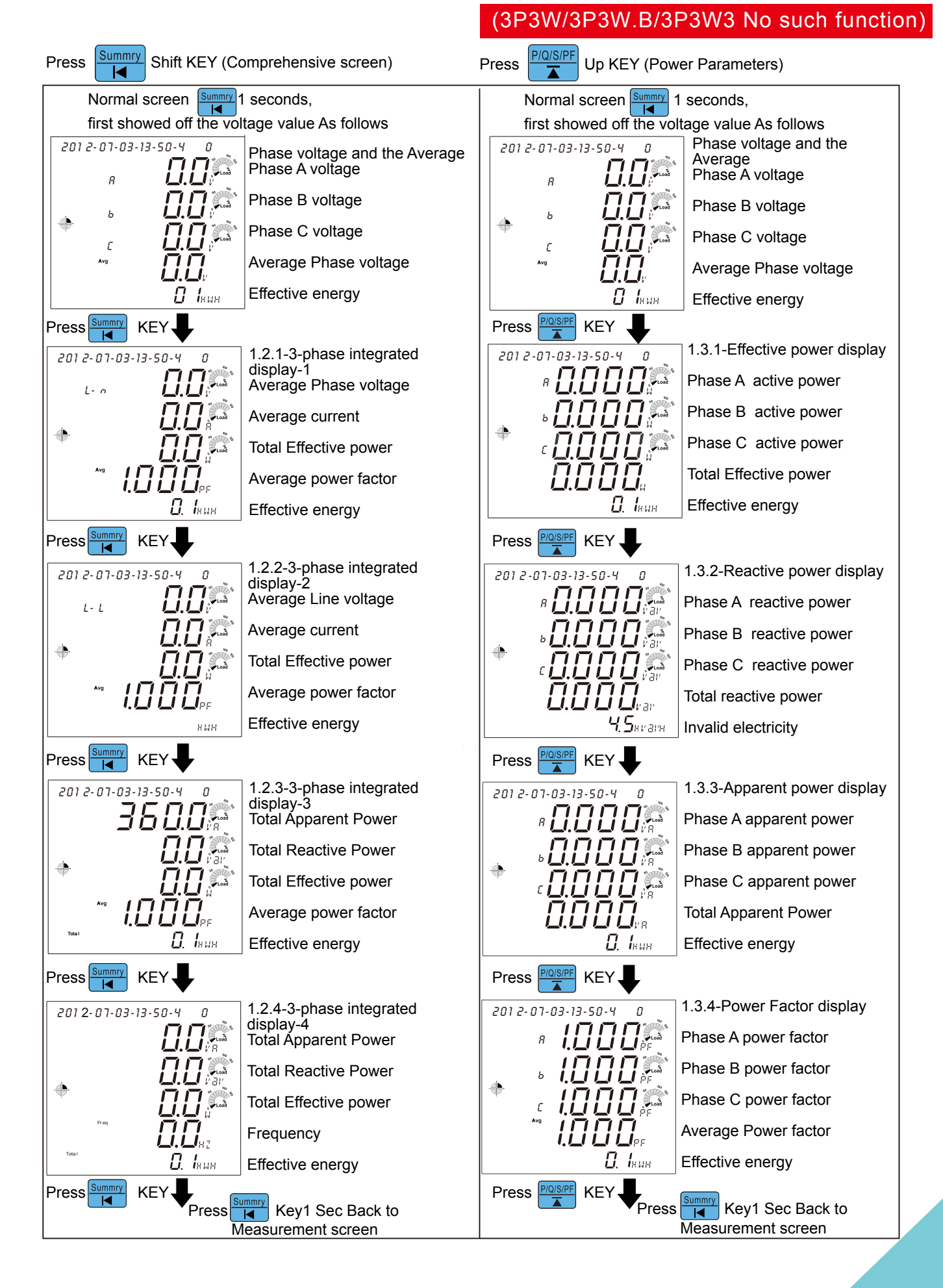

#### TECO 6

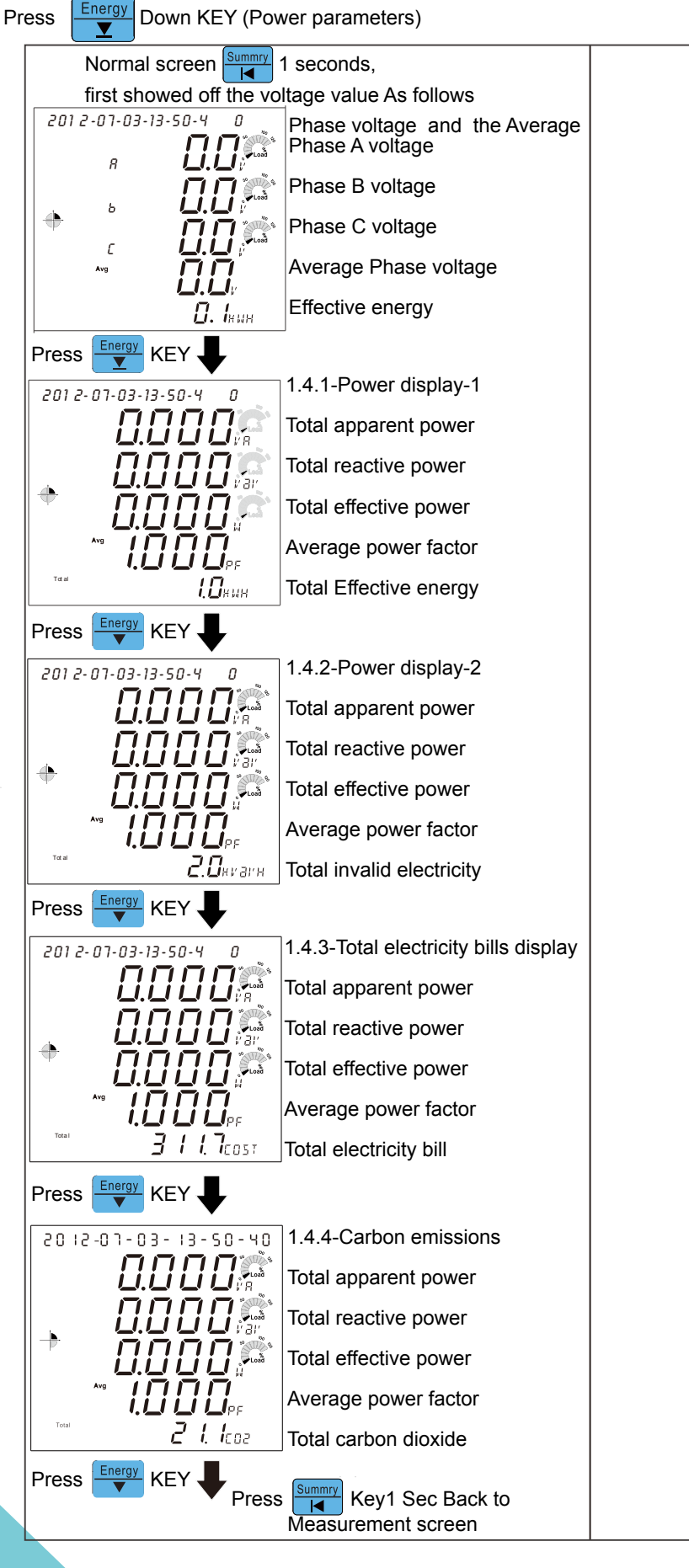

#### TEC<sup>®</sup> 7

TMM-20 Operation Manual

**INPUT** Group Operation A-5 Watt-h / Var Clear 201 2-07-03-13-50-4 Clear Passwords: Press VIA/TH 8-50 Key Enter the setup menus 0000~9999 2012-07-03-13-50-40 Password **YEY**® 0000~9999 ¢ Default: 2100 Default: 1000 ۲ P855 ŪĦĸĦ Key : SET Zero password please call Press Code Press Key : SHIFT the company to ask. Press Key : MOVE/INCREASE Press Key : DOWN/DECREASE Energy Key ENTER Key Key : CONFIRM Press A-6 P.COD 2012-07-03-13-50-4 0 2012-07-03-13-50-4 п A-1 Voltage Phase line set Set range:  $\square$ Set range is as follows: Load 0000~9999 1P2W/1P3W/3P3W/ 3P3W.B(Balanced)/3P3W3/ Default: 1000 ٠ 3P4W/3P4W.B (Balanced) Default:3P4W 3P W Key Key Key A-2 Primary-side voltage (PT) Rs485 Group 201 2-07-03-13-50-4 201 2-07-03-13-50-4 п п Set range:100~500000V E-1 Communication Load **ا**م station No. Set range:001~255 STIL. Default : 600 PE Pc Default :1 Rdd 1 380 🖳 Key **F**Key Key Kev E-2 Communications A-3 Secondary-side voltage(PT) 201 2-07-03-13-50-4 201 2-07-03-13-50-4 П п Set range:100~600V transmission rate Set range: 1200 \ 2400 \ 4800 \ 9600 \ Load 19200 \ 38400 Default: 600 +Lord bHu Default: 9600 - *R* E 192 Kev Key Kev Key A-4 Primary current (CT) E-3 Parity Check 201 2-07-03-13-50-4 201 2-07-03-13-50-4 П П Set range:5~10000A Set range:n.8.1 \ n.8.2 \ 요 - 보 o.8.1 \ e.8.1 Default: 5 ۲ Default :n. 8.2 ۲ Key Key Key

TEC© 8

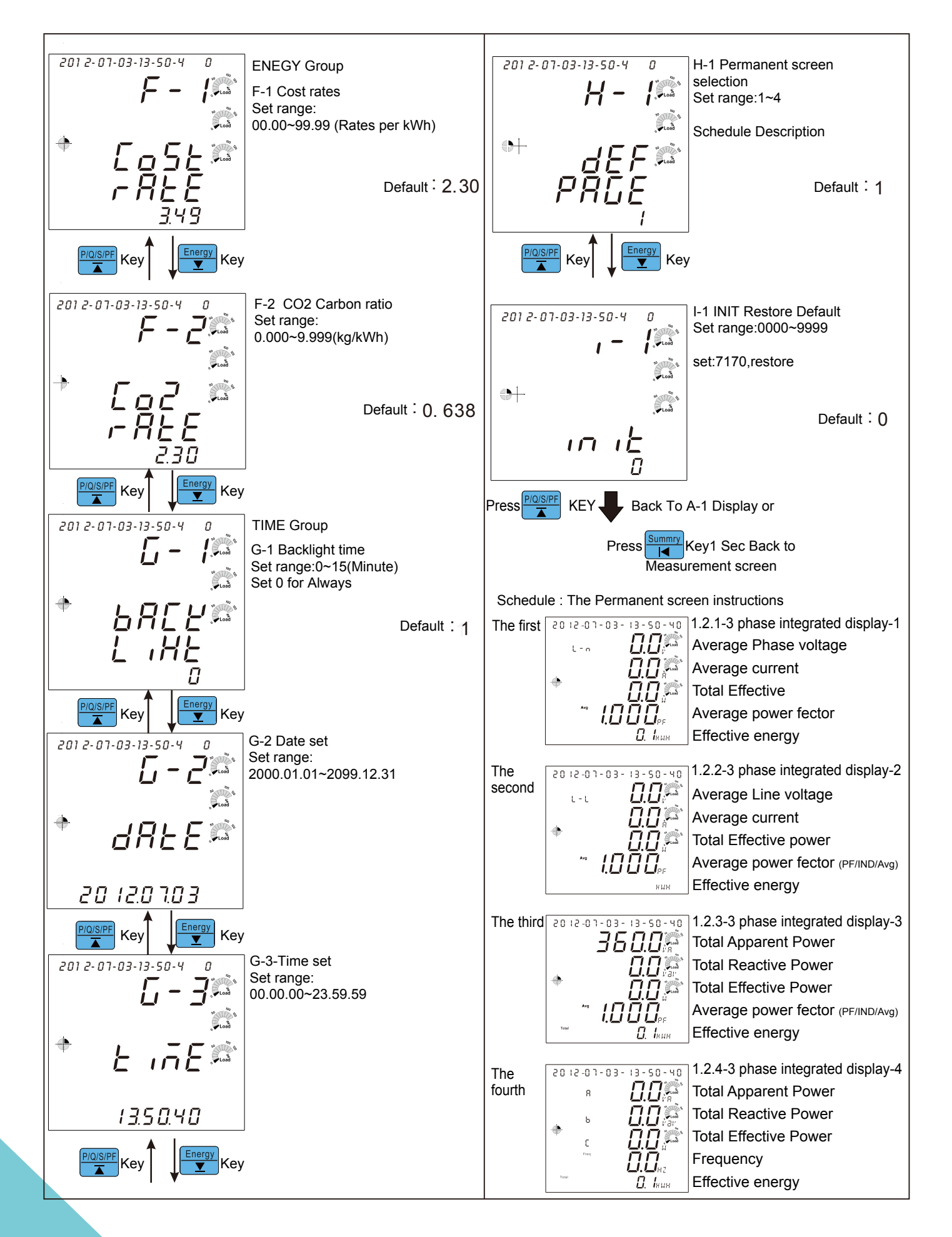

#### **TEC**<sup>(2)</sup> 9

#### RS485 communication parameters address table (Function code: 03h, 06h, 10h)

#### General class information

| Data<br>Name    | Register address | Data<br>Format | Data<br>Length | Measurement range                    | Unit      | R / W | Default | Information                                                    |
|-----------------|------------------|----------------|----------------|--------------------------------------|-----------|-------|---------|----------------------------------------------------------------|
| Frequency       | 0000h            | XXXX           | 2              | 45.00 ~65.00                         | Hz /100   | R     |         | Frequency ( high word )                                        |
| Average         | 0001h            |                |                |                                      |           |       |         | Average phase voltage ( high word )                            |
| phase           | 0002h            | <br>           | 2              | 0~500000.0                           | V/10      | R     |         | Average phase voltage ( low word )                             |
|                 | 0004h            | XXXX           |                |                                      |           |       |         | Average line voltage ( high word )                             |
| UTIavg          | 0005h            | XXX . X        | 2              | 0~500000.0                           | V/10      | R     |         | Average line voltage ( low word )                              |
| Lavo            | 0006h            | XXXX           | , ,            | 0~10000_000                          | A / 1000  | P     |         | Average current ( high word )                                  |
|                 | 0007h            | X · XXX        | 2              | 0 10000.000                          | // / 1000 | K     |         | Average current ( low word )                                   |
| In              | 0008h            | XXXX           | 2              | 0~10000.000                          | A /1000   | R     |         | Neutral current ( high word )                                  |
|                 | 0009h            | X · XXX        |                |                                      |           |       |         | Neutral current ( low word )                                   |
| Psum            | 000An            | <br>           | 2              | -9999999999 ~9999999999              | W         | R     |         | Total effective power ( low word )                             |
| _               | 000Ch            | XXXX           |                |                                      |           |       |         | Total reactive power ( high word )                             |
| Qsum            | 000Dh            | XXXX           | 2              | -9999999999 ~9999999999              | var       | R     |         | Total reactive power ( low word )                              |
| Ssum            | 000Eh            | XXXX           |                | -9999999999 ~9999999999              | VA        | P     |         | Total apparent power(high_word )                               |
| 554111          | 000Fh            | XXXX           | <u> </u>       |                                      | 071       | K     |         | Total apparent power (low word)                                |
| PF avg          | 0010h            | XXXX           | 2              | -1.000 ~1.000                        | PF        | R     |         | Average power factor ( high word )                             |
|                 | 0011h            |                |                |                                      | /1000     |       |         | Average power factor (low word)                                |
| Ea              | 0012h            | XXX_X          | 2              | 0~9999999.9                          | /10       | R/W/  |         | Effective energy ( low word ) over 9999999, 9 autozero         |
|                 | 0014h            | XXXX           |                |                                      | kvarH     | - (   |         | Invalid electricity ( high word ), over 9999999.9 auto zero    |
| Er              | 0015h            | XXX . X        | 2              | 0~9999999.9                          | /10       | R/W/  |         | Invalid electricity (low word), over 9999999.9 auto zero       |
| Cost            | 0016h            | XXXX           | 2              | n~9999999 9                          | \$/10     | D     |         | Total electricity bill(high word ),over 999999999 auto Zero    |
| 030             | 0017h            | XXX . X        |                | 0 //////                             | \$710     | ĸ     |         | Total electricity bill(low word ),over 99999999.9 auto zero    |
| CO <sub>2</sub> | 0018h            | XXXX           | 2              | 0~9999999.9                          | kg/10     | R     |         | The total carbon dioxide (high word), over 9999999.9 auto zero |
|                 | 0019h            | XXX · X        |                |                                      | 5         |       |         | The total carbon dioxide (low word), over 9999999.9 auto zero  |
| UA              | 001Ah            |                | 2              | 0~500000.0                           | V/10      | R     |         | Phase A voltage ( low word )                                   |
|                 | 001Ch            | XXXX           |                |                                      |           |       |         | Phase B voltage ( high word )                                  |
| UB              | 001Dh            | XXX . X        | 2              | 0~500000.0                           | V/10      | R     |         | Phase B voltage(low word)                                      |
|                 | 001Eh            | XXXX           | 5              | 0.500000                             | V/10      | Р     |         | Phase C voltage ( high word )                                  |
| 00              | 001Fh            | XXX . X        |                | 0~50000000                           | V/10      | ĸ     |         | Phase C voltage ( low word )                                   |
| UAB             | 0020h            | XXXX           | 2              | 0~500000.0                           | V/10      | R     |         | AB line voltage ( high word )                                  |
|                 | 0021h            | XXX . X        | _              |                                      |           |       |         | AB line voltage (low word)                                     |
| UBC             | 0022h            |                | 2              | 0~500000.0                           | V/10      | R     |         | BC line voltage ( high word )                                  |
|                 | 002311<br>0024h  |                |                |                                      |           |       |         | CAline voltage ( high word )                                   |
| UCA             | 0025h            | XXX . X        | 2              | 0~500000.0                           | V/10      | R     |         | CA line voltage ( low word )                                   |
| IA              | 0026h            | XXXX           | 5              | 0 10000 000                          | 4/1000    |       |         | Phase A current ( high word )                                  |
|                 | 0027h            | X . XXX        |                | 0~10000.000                          | A/1000    | ĸ     |         | Phase A current ( low word )                                   |
| IB              | 0028h            | XXXX           | 2              | 0~10000.000                          | A/1000    | R     |         | Phase B current ( high word )                                  |
|                 | 0029h            | X · XXX        |                |                                      |           |       |         | Phase B current ( low word )                                   |
| IC              | 002An            |                | 2              | 0~10000.000                          | A/1000    | R     |         | Phase C current ( low word )                                   |
|                 | 002Bh            | XXXX           |                |                                      |           |       |         | Phase A active power ( high word )                             |
| PA              | 002Dh            | XXXX           | 2              | -9999999999 ~9999999999              | W         | R     |         | Phase A active power (low word)                                |
| PR              | 002Eh            | XXXX           | 2              |                                      | 1.11      | р     |         | Phase B active power ( high word )                             |
|                 | 002Fh            | XXXX           |                |                                      | ~         | ĸ     |         | Phase B active power (low word)                                |
| PC              | 0030h            | XXXX           | 2              | -9999999999 ~9999999999              | w         | R     |         | Phase C active power ( high word )                             |
|                 | 0031h            |                |                |                                      |           |       |         | Phase C active power ( low word )                              |
| QA              | 003211<br>0033h  | <br>           | 2              | -999999999 ~999999999                | var       | R     |         | Phase A reactive power ( low word )                            |
|                 | 0034h            | XXXX           | -              | _00000000 000000000                  |           |       |         | Phase B reactive power ( high word )                           |
| <u>O</u> B      | 0035h            | XXXX           | 2              | -9999999999 ~9999999999              | var       | R     |         | Phase B reactive power ( low word )                            |
| or              | 0036h            | XXXX           | 7              | -9999999999 ~999999999               | var       | R     |         | Phase C reactive power ( high word )                           |
|                 | 0037h            | XXXX           | 2              |                                      | Ven       |       |         | Phase C reactive power ( low word )                            |
| SA              | 0038h            | XXXX           | 2              | -9999999999 ~9999999999              | VA        | R     |         | Phase A apparent power ( high word )                           |
|                 | 0039h            |                |                |                                      |           |       |         | Phase R apparent power ( low word )                            |
| SB              | 0038h            | <br>           | 2              | -9999999999 ~9999999999              | VA        | R     |         | Phase B apparent power ( low word )                            |
|                 | 003Ch            | XXXX           | <u> </u>       |                                      |           |       | İ       | Phase C apparent power ( high word )                           |
|                 | 003Dh            | XXXX           |                | 777777777777777777777777777777777777 | VA        | к     |         | Phase C apparent power ( low word )                            |
| PFA             | 003Eh            | XXXX           | 2              | -1.000 ~1.000                        | PF/       | R     |         | Phase A Power Factor ( high word )                             |
|                 | 003Fh            | X . XXX        | <u> </u>       |                                      | 1000      |       |         | Phase A Power Factor ( low word )                              |
| PFB             | 0040h            | XXXX           |                | -1.000 ~1.000                        | PF/       | g     |         | Phase B Power Factor ( high word )                             |
|                 | 0041h            | X . XXX        | <sup>∠</sup>   |                                      | 1000      | ĸ     |         | Phase B Power Factor (low word)                                |
|                 | 0042h            | XXXX           |                |                                      |           |       |         | Phase C Power Factor ( high word )                             |
| PFC             | 00425            | ¥ VVV          | 2              | -1.000 ~1.000                        | 1000      | R     |         | Phase C Power Eactor ( low word )                              |
|                 | 007511           | A+ AAA         |                |                                      |           |       |         | Load characteristics R: Resistive L: Inductive                 |
| LT              | 0044h            | XXXX           | 1              | 82=R, 76=L, 67=C                     |           | R     |         | C:Capacitive                                                   |

**TECO** 10

#### General class information

| Data<br>Name | Register<br>address | Data<br>Format | Data<br>Length | Measurement range | Unit | R / W | Default | Information                    |
|--------------|---------------------|----------------|----------------|-------------------|------|-------|---------|--------------------------------|
| THDUAB       | 0045h               | XXX . X        | 1              | 0~100.0           | %/10 | R     |         | AB line voltage total harmonic |
| THDUBC       | 0046h               | XXX . X        | 1              | 0~100.0           | %/10 | R     |         | BC line voltage total harmonic |
| THDUCA       | 0047h               | XXX · X        | 1              | 0~100.0           | %/10 | R     |         | CA line voltage total harmonic |
| THDUavg      | 0048h               | XXX . X        | 1              | 0~100.0           | %/10 | R     |         | Average voltage total harmonic |
| THDIA        | 0049h               | XXX . X        | 1              | 0~100.0           | %/10 | R     |         | Phase A current total harmonic |
| THDIB        | 004Ah               | XXX . X        | 1              | 0~100.0           | %/10 | R     |         | Phase B current total harmonic |
| THDIC        | 004Bh               | XXX . X        | 1              | 0~100.0           | %/10 | R     |         | Phase C current total harmonic |
| THDIavg      | 004Ch               | XXX · X        | 1              | 0~100.0           | %/10 | R     |         | Average total harmonic current |

#### Input group setting class

| Data<br>Name                | Register<br>address | Data<br>Format | Data<br>Length | Measurement range | Unit | R / W | Default | Information                                                     |
|-----------------------------|---------------------|----------------|----------------|-------------------|------|-------|---------|-----------------------------------------------------------------|
| Voltage<br>wiring<br>Wire-U | 004Dh               | х              | 1              | 0~6               |      | R/W   | 5       | 0:1P2W 4:3P3W.3<br>1:1P3W 5:3P4W<br>2:3P3W 6:3P4W.B<br>3:3P3W.B |
| PT-Pri                      | 004Eh               | XXXX           | 2              | 100 500000        | V    | R/W   | 600     | PT Primary side voltage setting(high word )                     |
|                             | 004Fh               | XXXX           | 2              | 100 500000        |      |       | 800     | PT Primary side voltage setting (low word)                      |
| PT-Sec                      | 0050h               | xxxx           | 1              | 100~600           | v    | R/W   | 600     | PT Secondary voltage settings                                   |
| CT-Pri                      | 0051h               | xxxx           | 1              | 5~10000           | A    | R/W   | 5       | CT Primary current setting                                      |
| P.code                      | 0052h               | XXXX           | 1              | 0000~9999         |      | R/W   | 1000    | Clearance password change                                       |

#### RS485 communication group settings class

| Data<br>Name | Register<br>address | Data<br>Format | Data<br>Length | Measurement range | Unit | R / W | Default | Information                                  |
|--------------|---------------------|----------------|----------------|-------------------|------|-------|---------|----------------------------------------------|
| Addr         | 0053h               | xxx            | 1              | 1~255             |      | R/W   | 1       | The Communication Station No. setting        |
| Baud         | 0054h               | х              | 1              | 0~5               |      | R/W   | 3       | 0:1200, 1:2400,2:4800,3:9600,4:19200,5:38400 |
| Parity       | 0055h               | х              | 1              | 0~3               |      | R/W   | 1       | 0:N81 , 1:N82 , 2:O81 , 3:E81                |

#### Cost group setting class

**TEC**<sup>(2)</sup> 11

| Data<br>Name | Register<br>address | Data<br>Format | Data<br>Length | Measurement range | Unit | R/W | Default | Information                         |
|--------------|---------------------|----------------|----------------|-------------------|------|-----|---------|-------------------------------------|
| Cost         | 0056h               | XX.XX          | 1              | 00.00~99.99       |      | R/W | 2.30    | kWh the cost ratio setting          |
| CO2          | 0057h               | x.xxx          | 1              | 0.000~9.999       |      | R/W | 0.638   | kWh of carbon dioxide ratio setting |

#### Time group settings class

| Data<br>Name   | Register<br>address | Data<br>Format | Data<br>Length | Measurement range | Unit | R / W | Default | Information                                            |
|----------------|---------------------|----------------|----------------|-------------------|------|-------|---------|--------------------------------------------------------|
| Back-<br>Light | 0058h               | xx             | 1              | 0~15              |      | R/W   | 1       | 0/1~15Minute, 0 minutes representatives never light up |
| Year           | 0059h               | XXXX           | 1              | 0~99 = 2000~2099  |      | R/W   |         |                                                        |
| Month          | 005Ah               | XX             | 1              | 1~12              |      | R/W   |         |                                                        |
| Day            | 005Bh               | XX             | 1              | 1~31              |      | R/W/  |         |                                                        |
| Time           | 005Ch               | XX             | 1              | 0~23              |      | R/W   |         |                                                        |
| Minute         | 005Dh               | XX             | 1              | 0~59              |      | R/W/  |         |                                                        |
| Second         | 005Eh               | XX             | 1              | 0~59              |      | R/W   |         |                                                        |

#### Permanent screen group settings class

| Data<br>Name | Register<br>address | Data<br>Format | Length | Measurement<br>range | Unit | R / W   | Default | Information                                                                                                    |
|--------------|---------------------|----------------|--------|----------------------|------|---------|---------|----------------------------------------------------------------------------------------------------|
|              |                     |                |        |                      |      | 1:<br>A |         | 1: 1.2.1 : Average phase voltage[T/L-n/V] / Average current (A)/ Total effective power(kW)<br>Average power factor(PF/IND/Avg) / Total effective energy(kWh)       |
| Def Page     | 00555               | ~~~~~          | 1      | 1                    |      | DAV     | 1       | 2: 1.2.2 : Average line voltage(T/L-L/V) / Average current (A)/ Total effective power(kW)<br>Average power factor(PF/IND/Avg) / Total effective energy(kWh)        |
| Dennage      | 005F1               |                |        | 1~4                  |      | K/W     | 1       | 3: 1.2.3 : Total apparent power(T/kVA) / Total reactive power(kvar)/ Total effective power<br>(kW)/ Average power factor(PF/IND/Avg) / Total effective energy(kWh) |
|              |                     |                |        |                      |      |         |         | 4: 1.2.4 : Total apparent power(T/kVA) / Total reactive power(kvar)/ Total effective power<br>(kW)/ Frequency(Hz) / Total effective energy(kWh)                    |
|              |                     | -              |        |                      |      |         |         |                                                                                                    |
| Data<br>Name | Register<br>address | Data<br>Format | Length | Measurement<br>range | Unit | R / W/  | Default | Information                                                                                                    |
| INIT         | 0060h               | XXXX           | 2      | 0000~9999            |      | R/W     | 0       | Set:7170, Restore Default                                                                                                    |

#### Client Custom class

| Data<br>Name         Register<br>address         Data<br>Portmat         Detail<br>Portmat         Detail<br>Portmat         Detail<br>Portmat         Information           Cient Custom 1         5000h         XX         1         0~26(0x4)         R/W         0x000h         This regional data to set the following 20 addresses (5014h~5027h)           Cient Custom 3         5002h         XX         1         0~26(0x4)         R/W         0x0002h         This regional data to set the following 20 addresses (5014h~5027h)           Cient Custom 5         5004h         XX         1         0~26(0x4)         R/W         0x0002h         That is redefining 5014h~5027h address of the normation significance<br>Custom 5           Cient Custom 7         5005h         XX         1         0~26(0x4)         R/W         0x0002h         Address correspondence to: 5001h set 501h corresponding<br>Cient Custom 7         5005h         XX         1         0~26(0x4)         R/W         0x0007h         Address correspondence to: 501h set 502h address data<br>Cient Custom 11         5005h         XX         1         0~26(0x4)         R/W         0x0007h         Address correspondence to: 501h set 502h address data<br>Cient Custom 11         5006h         XX         1         0~26(0x4)         R/W         0x0007h         Address correspondence to: 501h set 502h address data<br>Cient Custom 11         5006h         XX         1 <th></th> <th></th> <th></th> <th></th> <th></th> <th></th> <th></th> <th></th> <th></th>                                                                                                    |                      |          |        |        |                 |       |      |         |                                                                    |
|----------------------------------------------------------------------------------------------------|----------------------|----------|--------|--------|-----------------|-------|------|---------|--------------------------------------------------------------------|
| Name         address         Format         Length         Range         One         Name         Length         Format           Client Custom         5000 h         XX         1         0~76(0xec)         R/W         0x000 h         This regional data to set the following 20 addresses (5014h~5027h)           Client Custom         5000 h         XX         1         0~76(0xec)         R/W         0x000 h         That is regional data to set the following 20 addresses (5014h~5027h)           Client Custom         5005 h         XX         1         0~76(0xec)         R/W         0x000 h         Address correspondence to: 5000 h set 5014h corresponding           Client Custom         5005 h         XX         1         0~76(0xec)         R/W         0x000 h         Address data content.           Client Custom         5005 h         XX         1         0~76(0xec)         R/W         0x000 h         Address data content.           Client Custom         5005 h         XX         1         0~76(0xec)         R/W         0x000 h         Address data content.           Client Custom 11         5006 h         XX         1         0~76(0xec)         R/W         0x000 h         Address data = 0000 h, 500 h address data = 0001 h. Then           Client Custom 13         5000 h                                                                                                    | Data                 | Register | Data   | Data   | Measurement/Set | Unit  | R/W/ | Default | Information                                                        |
| Clent Custom         South         XX         1         0-7-5(0x4c)         R/W         0x0000h         This regional data to set the following 20 addresses (5014h-5027h)           Clent Custom 3         5002h         XX         1         0-7-5(0x4c)         R/W         0x0002h         This regional data to set the following 20 addresses information significance           Clent Custom 4         5002h         XX         1         0-7-5(0x4c)         R/W         0x0002h         Address correspondence to: 500h set 5014h corresponding           Clent Custom 5         5004h         XX         1         0-7-5(0x4c)         R/W         0x000h         Address correspondence to: 500h set 5015h corresponding           Clent Custom 7         5006h         XX         1         0-7-5(0x4c)         R/W         0x000h         Address correspondence to: 5013h set 5027h address data           Clent Custom 10         5009h         XX         1         0-7-5(0x4c)         R/W         0x000h         Address correspondence to: 5013h set 5027h address data           Clent Custom 112         5009h         XX         1         0-7-5(0x4c)         R/W         0x000h         Corresponding to content.           Clent Custom 112         5009h         XX         1         0-7-5(0x4c)         R/W         0x000h         Corresponding address data                                                                                                    | Name                 | address  | Format | Length | Range           | 01110 |      | Dendan  |                                                                    |
| Client Custom 2         5001h         XX         1         0-7-6(0x4c)         R/W         0x0001h         This readining 20 addresses (6014h-5027h)           Client Custom 3         5002h         XX         1         0-76(0x4c)         R/W         0x0003h         That is readining 3014h-5027h address information significance           Client Custom 5         5004h         XX         1         0-76(0x4c)         R/W         0x0003h         That is readining 5014h-5027h address information significance           Client Custom 6         5005h         XX         1         0-76(0x4c)         R/W         0x000h         Address correspondence to: 5001h set 5015h corresponding           Client Custom 7         5006h         XX         1         0-76(0x4c)         R/W         0x000h         Address correspondence to: 501h set 5027h address data           Client Custom 11         5000h         XX         1         0-76(0x4c)         R/W         0x000h         Corresponding to cortex.           Client Custom 11         5000h         XX         1         0-76(0x4c)         R/W         0x000h         Example:           Client Custom 13         5000h         XX         1         0-76(0x4c)         R/W         0x000h         Example:           Client Custom 13         5000h         XX </td <td>Client Custom1</td> <td>5000h</td> <td>XX</td> <td>1</td> <td>0~76(0x4c)</td> <td></td> <td>R/W</td> <td>0x0000h</td> <td></td>                                                                                                    | Client Custom1       | 5000h    | XX     | 1      | 0~76(0x4c)      |       | R/W  | 0x0000h |                                                                    |
| Client Custom 3         5002h         XX         1         0~76(0x4c)         R/W         0x0002h         Control of the information           Client Custom 4         5003h         XX         1         0~76(0x4c)         R/W         0x0003h         That is redefining 50 14h - 5027h address information significance           Client Custom 5         5004h         XX         1         0~76(0x4c)         R/W         0x0003h         Address correspondence to: 500 h set 501 fh corresponding           Client Custom 7         5006h         XX         1         0~76(0x4c)         R/W         0x0005h         Address data correspondence to: 501 h set 501 27h address data           Client Custom 9         5008h         XX         1         0~76(0x4c)         R/W         0x0008h         Address data corresponding to content.           Client Custom 10         5009h         XX         1         0~76(0x4c)         R/W         0x0009h         Corresponding to content.           Client Custom 12         5008h         XX         1         0~76(0x4c)         R/W         0x0002h         Corresponding address data = 0001h. Then           Client Custom 14         500Ch         XX         1         0~76(0x4c)         R/W         0x0002h         Isoon address data = 0001h. Sot 1h sot 501 h sot 501 h sot 501 h sot 501 h sot 501 h sot 501 h                                                                                                    | Client Custom 2      | 5001h    | XX     | 1      | 0~76(0x4c)      |       | R/W  | 0x0001h | This regional data to set the following 20 addresses (5014h~5027h) |
| Client Custom 4         5003h         XX         1         0 ~ 76(0x4c)         R/W         0x0003h         That is redefining 5014h - 5027h address information significance           Client Custom 5         5004h         XX         1         0 - 76(0x4c)         R/W         0x0004h         Address correspondence to: 5001h set 5014h corresponding           Client Custom 6         5005h         XX         1         0 - 76(0x4c)         R/W         0x0002h         Address correspondence to: 501h set 5014h corresponding           Client Custom 7         5008h         XX         1         0 - 76(0x4c)         R/W         0x0002h         Address correspondence to: 501h set 5027h address data           Client Custom 11         5008h         XX         1         0 - 76(0x4c)         R/W         0x0002h         Corresponding to content.           Client Custom 13         500Ch         XX         1         0 - 76(0x4c)         R/W         0x0002h         Corresponding dots address data = 0001h. Then           Client Custom 13         500Ch         XX         1         0 - 76(0x4c)         R/W         0x000Eh         Corresponding dots sdata = 0001h. S01h address data = 0001h. Then           Client Custom 16         500Fh         XX         1         0 - 76(0x4c)         R/W         0x000Eh         Corestoresponding address d                                                                                                    | Client Custom 3      | 5002h    | XX     | 1      | 0~76(0x4c)      |       | R/W  | 0x0002h | content of the information,                                        |
| Client Custom 5         5004h         XX         1         0~76(0x4c)         R/W         0x0004h         Address correspondence to: 5000h set 5014h corresponding           Client Custom 7         5006h         XX         1         0~76(0x4c)         R/W         0x0005h         address correspondence to: 501h set 5015h corresponding           Client Custom 9         5008h         XX         1         0~76(0x4c)         R/W         0x0005h         address data content.           Client Custom 9         5008h         XX         1         0~76(0x4c)         R/W         0x0007h         address data content.           Client Custom 10         5009h         XX         1         0~76(0x4c)         R/W         0x0007h         address data content.           Client Custom 11         5007h         XX         1         0~76(0x4c)         R/W         0x0007h         address data = 0000h, 5001h address data = 0001h. Then           Client Custom 14         5007h         XX         1         0~76(0x4c)         R/W         0x0007h         the corresponding doress 5014h, 501h address data = 0001h. Then           Client Custom 14         5007h         XX         1         0~76(0x4c)         R/W         0x0007h         the corresponding address data = 000h. 501h address data = 000h. 501h         501h         501h <td>Client Custom 4</td> <td>5003h</td> <td>XX</td> <td>1</td> <td>0~76(0x4c)</td> <td></td> <td>R/W</td> <td>0x0003h</td> <td>That is redefining 5014h~5027h address information significance</td>                                                                                                    | Client Custom 4      | 5003h    | XX     | 1      | 0~76(0x4c)      |       | R/W  | 0x0003h | That is redefining 5014h~5027h address information significance    |
| Client Custom 6         5005h         XX         1         0~76(0x4c)         R/W         0x0000h         address data content.           Client Custom 8         5007h         XX         1         0~76(0x4c)         R/W         0x0000h         Address correspondence to: 5001h set 5015h corresponding           Client Custom 9         5008h         XX         1         0~76(0x4c)         R/W         0x0000h         Address correspondence to: 5013h set 5027h address data           Client Custom 11         5008h         XX         1         0~76(0x4c)         R/W         0x0000h         Corresponding to content.           Client Custom 11         5008h         XX         1         0~76(0x4c)         R/W         0x0000h         Corresponding to content.           Client Custom 13         500Ch         XX         1         0~76(0x4c)         R/W         0x0000h         E         Corresponding to content.           Client Custom 16         500Dh         XX         1         0~76(0x4c)         R/W         0x000Dh         E         E         E         E         E         E         E         E         E         E         E         E         E         E         E         E         E         E         E         E         E                                                                                                    | Client Custom 5      | 5004h    | XX     | 1      | 0~76(0x4c)      |       | R/W  | 0x0004h | Address correspondence to: 5000h set 5014h corresponding           |
| Client Custom 7         S006h         XX         I         0~76(0x4c)         R/W         0x00007h         address correspondence to: 5015 h corresponding           Client Custom 9         S008h         XX         I         0~76(0x4c)         R/W         0x0007h         address correspondence to: 5015 h set 5027h address data           Client Custom 10         S008h         XX         I         0~76(0x4c)         R/W         0x0007h         address correspondence to: 5015 h set 5027h address data           Client Custom 11         S000Ah         XX         I         0~76(0x4c)         R/W         0x0007h           Client Custom 12         S00Bh         XX         I         0~76(0x4c)         R/W         0x0007h           Client Custom 14         S00Dh         XX         I         0~76(0x4c)         R/W         0x0007h           Client Custom 15         S00Eh         XX         I         0~76(0x4c)         R/W         0x0007h           Client Custom 15         S00Fh         XX         I         0~76(0x4c)         R/W         0x0007h           Client Custom 16         S00Fh         XX         I         0~76(0x4c)         R/W         0x0007h           Client Custom 17         S010h         XX         I         0~76(0x4c) <td>Client Custom 6</td> <td>5005h</td> <td>XX</td> <td>1</td> <td>0~76(0x4c)</td> <td></td> <td>R/W</td> <td>0x0005h</td> <td>address data content.</td>                                                                                                    | Client Custom 6      | 5005h    | XX     | 1      | 0~76(0x4c)      |       | R/W  | 0x0005h | address data content.                                              |
| Client Custom 8         5007h         XX         1         0-76(0X+c)         R/W         0x000Bh         address data content.           Client Custom 10         5009h         XX         1         0-76(0X+c)         R/W         0x000Bh         Address data content.           Client Custom 11         500Ah         XX         1         0-76(0X+c)         R/W         0x000Bh         Address data content.           Client Custom 11         500Ah         XX         1         0-76(0X+c)         R/W         0x000Bh         Address data = 0000h, 5001h address data = 0001h. Then           Client Custom 14         500Dh         XX         1         0-76(0X+c)         R/W         0x000Dh         tample:           Client Custom 15         500Dh         XX         1         0-76(0X+c)         R/W         0x000Dh         tample:           Client Custom 15         500Dh         XX         1         0-76(0X+c)         R/W         0x000Dh         address data = 000h, 5001h address data = 001h. Then           Client Custom 16         500Dh         XX         1         0-76(0X+c)         R/W         0x000Dh         address data = 000h, 5001h address data = 000h. S001h address data = 000h. S001h address data = 000h. S001h address data = 000h. S001h address data = 000h. S001h address data = 000h. S001h Address data = 000h. S001h Addres                                                                                                    | Client Custom 7      | 5006h    | XX     | 1      | 0~76(0x4c)      |       | R/W  | 0x0006h | Address correspondence to: 5001h set 5015h corresponding           |
| Client Custom 9         SOOBN         XX         1         0-76(0X4c)         R/W         0x000Ph         Address correspondence to: 5013h set 5027h address data           Client Custom 11         SOOPh         XX         1         0-76(0X4c)         R/W         0x000Ph           Client Custom 12         SOOPh         XX         1         0-76(0X4c)         R/W         0x000Ph           Client Custom 13         SOOCh         XX         1         0-76(0X4c)         R/W         0x000Dh         Example:           Client Custom 14         SOODh         XX         1         0-76(0X4c)         R/W         0x000Dh         Hs corresponding address 5014h, 5015h address at a = 0001h. Then           Client Custom 15         SOOEh         XX         1         0-76(0X4c)         R/W         0x000Dh         Hs corresponding address 5014h, 5015h address are mapped to           Client Custom 16         SOODh         XX         1         0-76(0X4c)         R/W         0x000Dh         Hs corresponding address 5014h, 5015h address are mapped to           Client Custom 17         S010h         XX         1         0-76(0X4c)         R/W         0x0017h         Esting range 0 ~ 0x4c, read the corresponding region RS485 Data           Client Custom 17         S013h         XX         1                                                                                                    | Client Custom 8      | 5007h    | XX     | 1      | 0~76(0x4c)      |       | R/W  | 0x0007h | address data content.                                              |
| Client Custom 10         5009h         XX         1         0-76(0x4c)         R/W         0x0004h         corresponding to content.           Client Custom 11         500Ah         XX         1         0-76(0x4c)         R/W         0x0004h           Client Custom 13         500Ch         XX         1         0-76(0x4c)         R/W         0x000Ch         1: 500h address data = 000h, 500 h address data = 000h, 500 h address are mapped to           Client Custom 13         500Ch         XX         1         0-76(0x4c)         R/W         0x000Ch         1: 500h address data = 000h, 500 h address eare mapped to           Client Custom 15         500Ch         XX         1         0-76(0x4c)         R/W         0x000Eh         the content of 000h, 000 h, according to the table, 501 h, 501 h         501 h         XX         1         0-76(0x4c)         R/W         0x001 h         the content of 000h, 000 h, according to the table, 501 h, 501 h         1         0-76(0x4c)         R/W         0x001 h         Sheet)         Sheet)         Sheet                                                                                                    | Client Custom 9      | 5008h    | XX     | 1      | 0~76(0x4c)      |       | R/W  | 0x0008h | Address correspondence to: 5013h set 5027h address data            |
| Client Custom 11         500Ah         XX         1         0-76(0X+c)         R/W         0x000Ah         Example:           Client Custom 13         500Ch         XX         1         0-76(0X+c)         R/W         0x000Bh         Example:           Client Custom 14         500Dh         XX         1         0-76(0X+c)         R/W         0x000Ch         the corresponding address data = 0001h. 501h address data = 0001h. Then           Client Custom 14         500Dh         XX         1         0-76(0X+c)         R/W         0x000Dh         the corresponding address 5014h. 5015h addresses are mapped to           Client Custom 16         500Ph         XX         1         0-76(0X+c)         R/W         0x000Fh         address data = 0001h, according to the table, 5014h. 5015h           Client Custom 17         5010h         XX         1         0-76(0X+c)         R/W         0x001Fh           Client Custom 19         5013h         XX         1         0-76(0X+c)         R/W         0x0013h           Client Custom 19         5013h         X         1         0-76(0X+c)         R/W         0x0013h           Custom the output 2         5013h         1         0         R         0x0013h         Neet)           Custom the output 2                                                                                                    | Client Custom 10     | 5009h    | XX     | 1      | 0~76(0x4c)      |       | R/W  | 0x0009h | corresponding to content.                                          |
| Client Custom 12         500Bn         XX         1         0~76(0x4c)         R/W         0x00Dn         Example:           Client Custom 13         500Ch         XX         1         0~76(0x4c)         R/W         0x00Dn         1:         5000h address data = 000h, 5001h address data = 0001h. Then           Client Custom 14         500Dh         XX         1         0~76(0x4c)         R/W         0x00DCh         the corresponding address data = 000h, 5001h address data = 000h, 5001h address data = 00h, 5001h address data = 00h, 5001h address data = 00h, 5000h, 5001h, 500h, 500h, 500h, 500h, 500h, 500h, 500h, 500h, 500h, | Client Custom 11     | 500Ah    | XX     | 1      | 0~76(0x4c)      |       | R/W  | 0x000Ah | 1                                                                  |
| Client Custom 13         500Ch         XX         1         0~76(0x4c)         R/W         0x000Ch         1: 5000h address data = 0001h. Then the corresponding address 5014h .5015h addresses are mapped to the content of 0000h, 0001h, according to the table, 5014h, 5015h           Client Custom 16         500Fh         XX         1         0~76(0x4c)         R/W         0x000Dh         the corresponding address 5014h, 5015h addresses are mapped to the content of 0000h, 0001h, according to the table, 5014h, 5015h           Client Custom 16         500Fh         XX         1         0~76(0x4c)         R/W         0x000Dh         the corresponding address 5014h, 5015h addresses are mapped to the content of 0000h, 0001h, according to the table, 5014h, 5015h           Client Custom 17         5010h         XX         1         0~76(0x4c)         R/W         0x001Dh           Client Custom 18         5011h         XX         1         0~76(0x4c)         R/W         0x0013h           Client Custom 19         5012h         XX         1         0~76(0x4c)         R/W         0x0013h           Client Custom 18         5014h         1         0~76(0x4c)         R/W         0x0013h           Custom the output 1         5014h         1         R         Custom the output 1         5014h         1         R           Custom the output 15                                                                                                    | Client Custom 12     | 500Bh    | XX     | 1      | 0~76(0x4c)      |       | R/W  | 0x000Bh | Example:                                                           |
| Client Custom 14         500Dh         XX         1         0~76(0x4c)         R/W         0x000Eh         the corresponding address 5014h, 5015h addresses are mapped to the table, 5014h, 5015h           Client Custom 16         500Fh         XX         1         0~76(0x4c)         R/W         0x000Eh         the content of 0000h, 0001h, according to the table, 5014h, 5015h           Client Custom 17         5010h         XX         1         0~76(0x4c)         R/W         0x000Eh         dadress data for the frequency content high byte and low byte           Client Custom 17         5010h         XX         1         0~76(0x4c)         R/W         0x001h         address data for the frequency content high byte and low byte         (Setting range 0 ~ 0x4c, read the corresponding region RS485 Data           Client Custom 19         5012h         XX         1         0~76(0x4c)         R/W         0x0011h           Client Custom 19         5013h         XX         1         0~76(0x4c)         R/W         0x0013h           Custom the output 1         5014h         1         R         Custom the output 3         5016h         1         R           Custom the output 5         5018h         1         R         Custom the output 7         5013h         Address control, data         format and the unit and the actual output date for                                                                                                    | Client Custom 13     | 500Ch    | XX     | 1      | 0~76(0x4c)      |       | R/W/ | 0x000Ch | 1: 5000h address data = 0000h, 5001h address data = 0001h. Then    |
| Client Custom 15         500Eh         XX         1         0-76(0x4c)         R/W         0x000Eh           Client Custom 16         500Fh         XX         1         0-76(0x4c)         R/W         0x000Fh           Client Custom 17         5010h         XX         1         0-76(0x4c)         R/W         0x000Fh           Client Custom 18         5011h         XX         1         0-76(0x4c)         R/W         0x000Fh           Client Custom 19         5012h         XX         1         0-76(0x4c)         R/W         0x001h           Client Custom 19         5013h         XX         1         0-76(0x4c)         R/W         0x0012h           Client Custom 19         5013h         XX         1         0-76(0x4c)         R/W         0x0013h           Custom the output 1         5016h         1         R         Custom the output 3         5016h         1         R           Custom the output 4         5017h         1         R         R         Custom the output 5         5018h         1         R           Custom the output 1         5016h         1         R         R         Custom the output 13         501Ah         1         R         Custom the output 14 <t< td=""><td>Client Custom 14</td><td>500Dh</td><td>XX</td><td>1</td><td>0~76(0x4c)</td><td></td><td>R/W/</td><td>0x000Dh</td><td>the corresponding address 5014h ,5015h addresses are mapped to</td></t<>                                                                                                    | Client Custom 14     | 500Dh    | XX     | 1      | 0~76(0x4c)      |       | R/W/ | 0x000Dh | the corresponding address 5014h ,5015h addresses are mapped to     |
| Client Custom 16         500Fh         XX         1         0~76(0x4c)         R/W         0x000Fh         address data for the frequency content high byte and low byte           Client Custom 17         5010h         XX         1         0~76(0x4c)         R/W         0x001Ch         (Setting range 0 ~ 0x4c, read the corresponding region RS485 Data           Client Custom 19         5011h         XX         1         0~76(0x4c)         R/W         0x0012h           Client Custom 20         5013h         XX         1         0~76(0x4c)         R/W         0x0013h           Custom the output 1         5015h         1         0         R         Custom the output 3         5016h         1         R           Custom the output 2         5018h         1         R         Custom the output 5         5018h         1         R           Custom the output 5         5018h         1         R         Custom the output 7         501Ah         1         R           Custom the output 8         501Bh         1         R         Custom the output 10         501Ah         1         R           Custom the output 10         501Dh         1         R         Custom the output 13         501Ah         1         R           Custom t                                                                                                    | Client Custom 15     | 500Eh    | XX     | 1      | 0~76(0x4c)      |       | R/W/ | 0x000Eh | the content of 0000h, 0001h, according to the table, 5014h ,5015h  |
| Client Custom 17         5010h         XX         1         0~76(0x4c)         R/W         0x0010h         (Setting range 0 ~ 0x4c, read the corresponding region RS485 Data           Client Custom 18         5011h         XX         1         0~76(0x4c)         R/W         0x0012h           Client Custom 19         5013h         XX         1         0~76(0x4c)         R/W         0x0012h           Client Custom 20         5013h         XX         1         0~76(0x4c)         R/W         0x0012h           Client Custom 12         5013h         XX         1         0~76(0x4c)         R/W         0x0012h           Client Custom the output 1         5014h         1         R         R         R         R           Custom the output 3         5016h         1         R         R         R         R           Custom the output 5         5018h         1         R         R         R         R           Custom the output 1         501Ph         1         R         R         R         R           Custom the output 10         501Ph         1         R         R         R         R           Custom the output 13         502h         1         R         R                                                                                                    | Client Custom 16     | 500Fh    | XX     | 1      | 0~76(0x4c)      |       | R/W/ | 0x000Fh | address data for the frequency content high byte and low byte      |
| Client Custom 18       5011h       XX       1       0~76(0x4c)       R/W       0x0011h       Sheet)         Client Custom 19       5012h       XX       1       0~76(0x4c)       R/W       0x0012h         Client Custom 20       5013h       XX       1       0~76(0x4c)       R/W       0x0012h         Custom the output 1       5014h       1       R       R       R       R         Custom the output 2       5015h       1       R       R       R       R         Custom the output 3       5016h       1       R       R       R       R         Custom the output 4       5017h       1       R       R       R       R         Custom the output 5       5018h       1       R       R       R       R         Custom the output 5       5018h       1       R       R       R       R         Custom the output 1       501Ch       1       R       R       R       R         Custom the output 1       501Dh       1       R       R       R       R         Custom the output 1       501Fh       1       R       R       R       R         Custom the output 13                                                                                                    | Client Custom 17     | 5010h    | XX     | 1      | 0~76(0x4c)      |       | R/W  | 0x0010h | (Setting range 0 ~ 0x4c, read the corresponding region RS485 Data  |
| Client Custom 19         5012h         XX         1         0~76(0x4c)         R/W         0x0012h           Client Custom 20         5013h         XX         1         0~76(0x4c)         R/W         0x0013h           Custom the output 1         5014h         1         R         R           Custom the output 2         5015h         1         R         R           Custom the output 3         5016h         1         R         R           Custom the output 4         5017h         1         R         R           Custom the output 5         5018h         1         R         R           Custom the output 5         5018h         1         R         R           Custom the output 7         501Ah         1         R         R           Custom the output 9         501Ch         1         R         R           Custom the output 1         501Bh         1         R         R           Custom the output 1         501Ch         1         R         R           Custom the output 1         501Eh         1         R         R           Custom the output 13         502Dh         1         R         R           Custom the o                                                                                                    | Client Custom 18     | 5011h    | XX     | 1      | 0~76(0x4c)      |       | R/W  | 0x0011h | Sheet)                                                             |
| Client Custom 20         5013h         XX         1         0~76(0x4c)         R/W         0x0013h           Custom the output 1         5014h         1         R         R           Custom the output 2         5015h         1         R         R           Custom the output 3         5016h         1         R         R           Custom the output 4         5017h         1         R         R           Custom the output 5         5018h         1         R         R           Custom the output 5         5018h         1         R         R           Custom the output 5         5018h         1         R         R           Custom the output 5         501Ah         1         R         R           Custom the output 7         501Ah         1         R         R           Custom the output 8         501Bh         1         R         R           Custom the output 10         501Dh         1         R         R           Custom the output 11         501Eh         1         R         R           Custom the output 13         5020h         1         R         R           Custom the output 14         5022h         1<                                                                                                    | Client Custom 19     | 5012h    | XX     | 1      | 0~76(0x4c)      |       | R/W/ | 0x0012h | 1                                                                  |
| Custom the output 1         5014h         1         R           Custom the output 2         5015h         1         R           Custom the output 3         5016h         1         R           Custom the output 4         5017h         1         R           Custom the output 5         5018h         1         R           Custom the output 6         5019h         1         R           Custom the output 7         501Ah         1         R           Custom the output 8         501Bh         1         R           Custom the output 9         501Ch         1         R           Custom the output 9         501Dh         1         R           Custom the output 1         501Bh         1         R           Custom the output 1         501Dh         1         R           Custom the output 1         501Dh         1         R           Custom the output 12         501Fh         1         R           Custom the output 13         502Dh         1         R           Custom the output 13         5022h         1         R           Custom the output 16         5023h         1         R           Custom the output 17                                                                                                    | Client Custom 20     | 5013h    | XX     | 1      | 0~76(0x4c)      |       | R/W  | 0x0013h | 1                                                                  |
| Custom the output 2         5015h         1         R           Custom the output 3         5016h         1         R           Custom the output 4         5017h         1         R           Custom the output 5         5018h         1         R           Custom the output 5         5018h         1         R           Custom the output 6         5019h         1         R           Custom the output 7         501Ah         1         R           Custom the output 8         5018h         1         R           Custom the output 9         501Ch         1         R           Custom the output 10         501Dh         1         R           Custom the output 10         501Dh         1         R           Custom the output 13         5020h         1         R           Custom the output 13         5020h         1         R           Custom the output 14         5021h         1         R           Custom the output 15         5022h         1         R           Custom the output 14         5021h         1         R           Custom the output 15         5022h         1         R           Custom the output 16                                                                                                    | Custom the output 1  | 5014h    |        | 1      |                 |       | R    |         |                                                                    |
| Custom the output 3         5016h         1         R           Custom the output 4         5017h         1         R           Custom the output 5         5018h         1         R           Custom the output 6         5019h         1         R           Custom the output 7         501Ah         1         R           Custom the output 7         501Ah         1         R           Custom the output 7         501Ah         1         R           Custom the output 9         501Ch         1         R           Custom the output 10         501Dh         1         R           Custom the output 11         501Eh         1         R           Custom the output 12         501Fh         1         R           Custom the output 13         5020h         1         R           Custom the output 13         5020h         1         R           Custom the output 13         5022h         1         R           Custom the output 14         5023h         1         R           Custom the output 15         5023h         1         R           Custom the output 16         5023h         1         R           Custom the output 18                                                                                                    | Custom the output 2  | 5015h    |        | 1      |                 |       | R    |         | 1                                                                  |
| Custom the output 4       5017h       1       R         Custom the output 5       5018h       1       R         Custom the output 4       5019h       1       R         Custom the output 7       501Ah       1       R         Custom the output 7       501Ah       1       R         Custom the output 7       501Bh       1       R         Custom the output 9       501Ch       1       R         Custom the output 9       501Ch       1       R         Custom the output 10       501Dh       1       R         Custom the output 11       501Eh       1       R         Custom the output 12       501Fh       1       R         Custom the output 13       5020h       1       R         Custom the output 14       5021h       1       R         Custom the output 15       5022h       1       R         Custom the output 16       5023h       1       R         Custom the output 17       5024h       1       R         Custom the output 18       5025h       1       R         Custom the output 19       5026h       1       R         Custom the output 19       5026h </td <td>Custom the output 3</td> <td>5016h</td> <td></td> <td>1</td> <td></td> <td></td> <td>R</td> <td></td> <td></td>                                                                                                    | Custom the output 3  | 5016h    |        | 1      |                 |       | R    |         |                                                                    |
| Custom the output 5         5018h         1         R           Custom the output 6         5019h         1         R           Custom the output 7         501Ah         1         R           Custom the output 8         501Bh         1         R           Custom the output 9         501Ch         1         R           Custom the output 9         501Ch         1         R           Custom the output 10         501Dh         1         R           Custom the output 11         501Eh         1         R           Custom the output 12         501Fh         1         R           Custom the output 13         5020h         1         R           Custom the output 14         5021h         1         R           Custom the output 13         5020h         1         R           Custom the output 14         5021h         1         R           Custom the output 15         5022h         1         R           Custom the output 16         5023h         1         R           Custom the output 17         5024h         1         R           Custom the output 18         5025h         1         R           Custom the output 19 <td>Custom the output 4</td> <td>5017h</td> <td></td> <td>1</td> <td></td> <td></td> <td>R</td> <td></td> <td>1</td>                                                                                                    | Custom the output 4  | 5017h    |        | 1      |                 |       | R    |         | 1                                                                  |
| Custom the output 6         5019h         I         R         R           Custom the output 7         501Ah         1         R         R           Custom the output 8         501Bh         1         R         Meaning of the data subject 5000h~5013h address control, data           Custom the output 10         501Dh         1         R         Meaning of the data subject 5000h~5013h address control, data           Custom the output 10         501Dh         1         R         Meaning of the data subject 5000h~5013h address control, data           Custom the output 11         501Eh         1         R         Meaning of the data subject 5000h~5013h address control, data           Custom the output 12         501Fh         1         R         Meaning of the data subject 5000h~5013h address control, data           Custom the output 12         501Fh         1         R         Meaning of the data subject 5000h~5013h address control, data           Custom the output 12         501Fh         1         R         Meaning of the data subject 5000h~5013h address control, data           Custom the output 13         5020h         1         R         Meaning of the data subject S000h~5013h address control, data           Custom the output 14         5021h         1         R         Meaning of the data subject S000h~5013h address control, data                                                                                                    | Custom the output 5  | 5018h    |        | 1      |                 |       | R    |         | 1                                                                  |
| Custom the output 7         501 Ah         I         R         Meaning of the data subject 5000h~5013h address control, data           Custom the output 9         501 Ch         1         R         Meaning of the data subject 5000h~5013h address control, data           Custom the output 10         501 Dh         1         R         Meaning of the data subject 5000h~5013h address control, data           Custom the output 10         501 Dh         1         R         Meaning of the data subject 5000h~5013h address control, data           Custom the output 11         501 Eh         1         R         Meaning of the data subject 5000h~5013h address control, data           Custom the output 12         501 Fh         1         R         Meaning of the data subject 5000h~5013h address control, data           Custom the output 12         501 Fh         1         R         Meaning of the data subject 5000h~5013h address control, data           Custom the output 13         502 0h         1         R         Meaning of the data subject 5000h~5013h address control, data           Custom the output 13         502 0h         1         R         Meaning of the data subject 5000h~5013h address control, data           Custom the output 14         502 1h         1         R         Meaning of the data subject 5000h~5013h address control, data           Custom the output 16         502 3h<                                                                                                    | Custom the output 6  | 5019h    |        | 1      |                 |       | R    |         | 1                                                                  |
| Custom the output 8         501Bh         1         R         Meaning of the data subject 5000h~5013h address control, data           Custom the output 10         501Dh         1         R         Meaning of the data subject 5000h~5013h address control, data           Custom the output 10         501Dh         1         R         Meaning of the data subject 5000h~5013h address control, data           Custom the output 11         501Eh         1         R         Meaning of the data subject 5000h~5013h address control, data           Custom the output 12         501Fh         1         R         Meaning of the data subject 5000h~5013h address control, data           Custom the output 12         501Fh         1         R         Meaning of the data subject 5000h~5013h address control, data           Custom the output 12         501Fh         1         R         Meaning of the data subject 5000h~5013h address control, data           Custom the output 13         5020h         1         R         Meaning of the data subject 5000h~5013h address control, data           Custom the output 13         5020h         1         R         Meaning of the data subject 5000h~5013h address control, data           Custom the output 13         5020h         1         R         Meaning of the data subject 5000h~5013h address control, data           Custom the output 16         5023h                                                                                                    | Custom the output 7  | 501Ah    |        | 1      |                 |       | R    |         | 1                                                                  |
| Custom the output 9         501Ch         I         R         Meaning of the data subject 5000h~5013h address control, data           Custom the output 10         501Dh         1         R         format and the unit and the actual output data format to match the           Custom the output 12         501Fh         1         R         format and the unit and the actual output data format to match the           Custom the output 12         501Fh         1         R         format and the unit and the actual output data format to match the           Custom the output 13         5020h         1         R         format, see the table RS485           Custom the output 14         5021h         1         R         format, see the table RS485           Custom the output 14         5023h         1         R         format, see the table RS485           Custom the output 16         5023h         1         R         format, see the table RS485           Custom the output 17         5024h         1         R         format, see the table RS485           Custom the output 18         5025h         1         R         format, see the table RS485           Custom the output 19         5026h         1         R         format, see the table RS485           Custom the output 19         5026h         1                                                                                                    | Custom the output 8  | 501Bh    |        | 1      |                 |       | R    |         | 1                                                                  |
| Custom the output 10         501Dh         I         R         Meaning of the data subject Subon~Sub 3h address control, data           Custom the output 11         501Eh         I         R         format and the unit and the actual output data format to match the           Custom the output 12         501Fh         I         R         format and the unit and the actual output data format to match the           Custom the output 12         501Fh         I         R         format and the unit and the actual output data format to match the           Custom the output 13         5020h         I         R         format and the unit and the actual output data format to match the           Custom the output 14         5021h         I         R         format and the unit and the actual output data format to match the           Custom the output 14         5021h         I         R         format and the unit and the actual output data format to match the           Custom the output 14         5021h         I         R         format actual format to match the           Custom the output 18         5023h         I         R         format actual format format fo                                                                                                    | Custom the output 9  | 501Ch    |        | 1      |                 |       | R    |         |                                                                    |
| Custom the output 11         S01Eh         1         R         Format and the unit and the actual output data format to match the format and the unit and the actual output data format to match the format and the unit and the actual output data format to match the format, see the table RS485           Custom the output 12         S01Eh         1         R         format and the unit and the actual output data format to match the format, see the table RS485           Custom the output 13         S020h         1         R         format, see the table RS485           Custom the output 14         S021h         1         R         format, see the table RS485           Custom the output 15         S022h         1         R         format, see the table RS485           Custom the output 16         S023h         1         R         format, see the table RS485           Custom the output 16         S023h         1         R         format, see the table RS485           Custom the output 18         S025h         1         R         format, see the table RS485           Custom the output 19         S026h         1         R         format, see the table RS485                                                                                                    | Custom the output 10 | 501Dh    |        | 1      |                 |       | R    |         | Meaning of the data subject 5000n~5013n address control, data      |
| Custom the output 12         501 Fh         I         R         Tormat, see the table RS485           Custom the output 13         5020h         I         R         R           Custom the output 14         5021h         I         R         R           Custom the output 15         5022h         I         R         R           Custom the output 16         5023h         I         R         R           Custom the output 16         5023h         I         R         R           Custom the output 17         5024h         I         R         R           Custom the output 18         5025h         I         R         R           Custom the output 18         5025h         I         R         R           Custom the output 19         5026h         I         R         R           Custom the output 20         5027h         I         R         R                                                                                                    | Custom the output 11 | 501Eh    |        | 1      |                 |       | R    |         | format and the unit and the actual output data format to match the |
| Custom the output 13       5020h       1       R         Custom the output 14       5021h       1       R         Custom the output 15       5022h       1       R         Custom the output 16       5023h       1       R         Custom the output 16       5023h       1       R         Custom the output 17       5024h       1       R         Custom the output 17       5024h       1       R         Custom the output 18       5025h       1       R         Custom the output 19       5026h       1       R         Custom the output 19       5026h       1       R         Custom the output 20       5027h       1       R                                                                                                    | Custom the output 12 | 501Fh    |        | 1      |                 |       | R    |         | format, see the table RS485                                        |
| Custom the output 14       5021h       1       R         Custom the output 15       5022h       1       R         Custom the output 16       5023h       1       R         Custom the output 16       5023h       1       R         Custom the output 17       5024h       1       R         Custom the output 18       5025h       1       R         Custom the output 19       5026h       1       R         Custom the output 19       5026h       1       R         Custom the output 20       5027h       1       R                                                                                                    | Custom the output 13 | 5020h    |        | 1      |                 |       | R    |         | 1                                                                  |
| Custom the output 15       5022h       1       R         Custom the output 16       5023h       1       R         Custom the output 17       5024h       1       R         Custom the output 17       5024h       1       R         Custom the output 18       5025h       1       R         Custom the output 19       5026h       1       R         Custom the output 20       5027h       1       R                                                                                                    | Custom the output 14 | 5021h    |        | 1      |                 |       | R    |         | 1                                                                  |
| Custom the output 16         5023h         1         R           Custom the output 17         5024h         1         R           Custom the output 18         5025h         1         R           Custom the output 18         5025h         1         R           Custom the output 19         5026h         1         R           Custom the output 20         5027h         1         R                                                                                                    | Custom the output 15 | 5022h    |        | 1      |                 |       | R    |         |                                                                    |
| Custom the output 17         5024h         I         R           Custom the output 18         5025h         I         R           Custom the output 19         5026h         I         R           Custom the output 19         5026h         I         R           Custom the output 20         5027h         I         R                                                                                                    | Custom the output 16 | 5023h    |        | 1      | İ               |       | R    |         | 1                                                                  |
| Custom the output 18         5025h         1         R           Custom the output 19         5026h         1         R           Custom the output 20         5027h         1         R                                                                                                    | Custom the output 17 | ′ 5024h  |        | 1      |                 |       | R    |         |                                                                    |
| Custom the output 19         5026h         1         R           Custom the output 20         5027h         1         R                                                                                                    | Custom the output 18 | 5025h    |        | 1      |                 |       | R    |         |                                                                    |
| Custom the output 20 5027h 1 R                                                                                                    | Custom the output 19 | 5026h    |        | 1      | İ               |       | R    |         |                                                                    |
|                                                                                                    | Custom the output 20 | 5027h    |        | 1      |                 |       | R    |         | ]                                                                  |

### **TEC**<sup>(2)</sup> TECO Electric & Machinery Co., Ltd.

 10F, No. 3-1, Yuan Cyu St., Nan-Kang District, Taipei 115, Taiwan

 TEL : 886-2-6615-9111Ext.2510
 FAX : 886-2-6615-2033

 http://globalsa.teco.com.tw

Ratings and specifications covered in this brochure may be subject to change without notice.